熱中症対策アンバサダー 取得についてのマニュアル

アカウント作成ページへのアクセス

| Otsuka                                                                                                    |                                        |
|----------------------------------------------------------------------------------------------------|----------------------------------------|
| 熱中症対策アンバサダー®講座                                                                                                    |                                        |
| 本講座は右記団体の協力を得て開催します: 大田区                                                                                                    |                                        |
| 【オンデマンドによる講義】                                                                                                    |                                        |
| <ul> <li>応募開始日:2025年05月01日(木)00:00</li> <li>○ 応募統知日:2025年10日21日(金)22:50</li> </ul>                                                                                     |                                        |
| <ul> <li>◎ 応募締切日: 2025年10月31日 (金) 23:59</li> <li>● 定 員 数: 500名様</li> </ul>                                                                                             | ハソコンから登録する場合はURLパドレスよりパクセス             |
| 実施内容<br>お申し込み後、受講番号とオンデマンド講義のURLをメールにてお知らせします。<br>メールのご受信後、2週間以内に講義I・II・トビックス全ての視聴を終えてください。                                                                            |                                        |
| オンデマンド<br>講義 PART 1 熱中症とは<br>大塚製薬株式会社                                                                                                    |                                        |
| オンデマンド<br>講義 PART 2 熱中症にならないために 大塚製薬株式会社                                                                                                    |                                        |
| 【オンデマンド】<br>トピックス①「熱中症対策 ~近年の傾向と環境省の取組~」                                                                                                    |                                        |
| <sup>3 保持 1</sup><br>トピックス ② 「トピックス研修 ~主として自治体職員の方々<br>向けの情報提供~」<br>独立行政法人環境再生保全機構                                                                                     |                                        |
| 施中症対策アンバサダーの認定には、当講座を受講し、確認テストに合格<br>する必要があります。講義1・II・トビックスの視聴確認がとれましたら、確認テ<br>ストのご案内をメールにてお知らせいたします。確認テストの有効期限は<br>全動画の視聴完了時間より2週間となります。それまでに確認テストを完了<br>(受講・合格)ください。 | スマートフォンやタブレットから登録する場合は<br>二次元コードよりアクセス |
| お申込み方法 下記のURLもしくはニ次元コードよりアクセスし、お申込みください。                                                                                                    |                                        |
| https://nccx.otsuka/sem/sam004020                                                                                                    |                                        |
| ●注意事項:・病帯電話のメールアドレスを登録される場合、受信担合にならないように、no-reply@otsuka.jpからのメールを受信できるように、設定のご確認をお願いします。 ・返信がない場合は、応募が完了していない可能性がありますので、事務局へお問い合わせください。                               |                                        |
| no-reply@otsuka.jp (受講証通知・修了証発送通知・問い合わせ返信メール)                                                                                                    |                                        |
| 問い合わせ先<br>「熱中症対策アンバサダー講座事務局」 URL: https://opnc.info/hamb                                                                                                    |                                        |
| TEL:0120-610-025(通話無料/10~18時受付,量休)<br>主催:大塚製薬株式会社 特別協力:独立行政法人環境再生保全機構 後援:環境省・文部科学省・農林水産省                                                                               |                                        |
| 1007J · 人口区                                                                                                    |                                        |

### セミナーお申込み画面

大塚製薬 Otsuka 会員マイページ

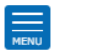

#### 熱中症対策アンバサダー講座 (ID: sam004020) Seminar Entry

熱中症の発生を防ぐためには、個々で気を付けていくことはもちろんですが、正しい知識をもって熱中症対策 をおこなうことができるよう、多くの方々に呼びかけていくことも必要です。当講座では、熱中症対策の啓 発・曽及活動をおこなう際に必要な専門的な知識を学んでいただくことができできます。当講座を受講し、確 認テストに合格され、アンバサダー会員として「登録」された方には、「熱中症対策アンバサダー」として認 定し当社が証明する「修了証」を交付します。 近年、地球温暖化による気温上昇や、生活様式の変化による新たな熱中症リスクの発生により、ますます熱中 症対策の重要性が高まっています。 熱中症対策を伝える"確かな人材"を増やしていきたいという自治体・学校・企業の皆さま、是非この機会に、 本講座をご活用いただければ幸いです。

本講座は右記団体の協力を得て開催します: 大田区

募集受付期間: 2025/05/01(木)00:00~2025/10/31(金)23:59

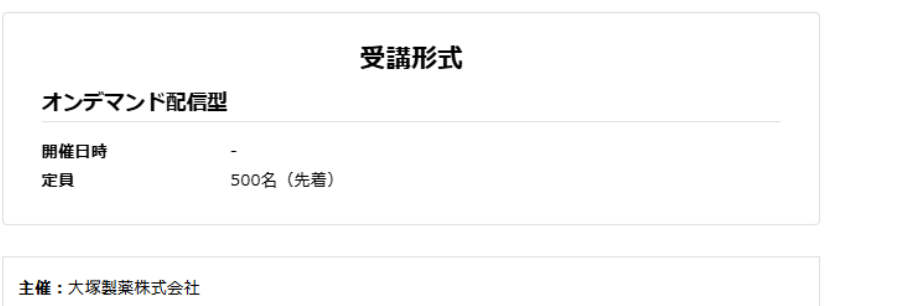

後援:環境省·文部科学省·農林水産省 特別協力:独立行政法人環境再生保全機構 協力:大田区

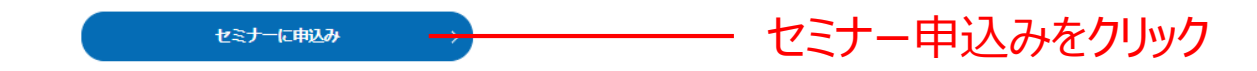

Otsuka 大塚製薬

規約同意ページ

### 熱中症対策アンバサダー講座 (ID: sam004020) Seminar Entry

熱中症の発生を防ぐためには、個々で気を付けていくことはもちろんですが、正しい知識をもって熱中症対策を おこなうことができるよう、多くの方々に呼びかけていくことも必要です。当講座では、熱中症対策の啓発・普 及活動をおこなう際に必要な専門的な知識を学んでいただくことができできます。当講座を受講し、確認テスト に合格され、アンバサダー会員として「登録」された方には、「熱中症対策アンバサダー」として認定し当社が 証明する「修了証」を交付します。

近年、地球温暖化による気温上昇や、生活様式の変化による新たな熱中症リスクの発生により、ますます熱中症 対策の重要性が高まっています。

熱中症対策を伝える"確かな人材"を増やしていきたいという自治体・学校・企業の皆さま、是非この機会に、本 講座をご活用いただければ幸いです。

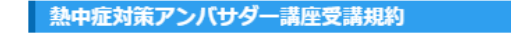

熱中症対策アンバサダー講座(以下「当講座」といいます)の受講者(以下「受講者」といいます)となられる方に は当講座の主催・運営者である大塚製薬株式会社(以下「当社」といいます)並びに当該講座開催に協力する協力者 (以下で定義します)に対し、以下をお約束いただきます。

主 催:大塚製薬株式会社

共催者:

協力 : 大田区

同意する

#### 熱中症対策アンバサダー 会員規約

本熱中症対策アンパサダー会員規約(以下「本規約」といいます)には、大塚製薬株式会社(以下「当社」といいま す)が提供する本サービス(第1条(6)にて定義します)に関する当社と会員との間の権利義務関係が定められてい ます。本サービスの利用に際しては、本規約の全文をお読みいただいたうえで、本規約に同意いただく必要がありま す。

#### 第1条(定義)

本規約における用語の定義は、次の各号のとおりとします。

(1)「会員」とは、当社が提供する熱中症対策アンバサダー講座(以下、「アンバサダー講座」といいます)の修了 者及び当該講座内確認テストの合格者であって、かつ第2条第1項に従い会員登録手続きを行い、これに対して当

同意する

### 講座受講規約を確認後 ボックスをチェック

会員規約を確認後 ボックスをチェック

### 受講者情報の入力

#### 受講者情報

| メールアドレス 🛛 🔊    |                                                                   |
|----------------|-------------------------------------------------------------------|
| 氏名 参演          | 姓: 名: 名: ※全角16文字以内でご入力ください。                                       |
| 氏名(ふりがな) 🛛 💩 🕷 | 姓: 名:<br>※全角ひらがな16文字以内でご入力ください。                                   |
| 性別 必須          | ○ 未回答 ○ 女性 ● 男性                                                   |
| 生年月日 必須        | 年 - ▼月 - ▼日<br>※生まれ年は西暦、半角数字4文字以内でご入力ください。                        |
| 電話番号 必須        |                                                                   |
| 郵便番号 必須        | τ                                                                 |
| 都道府県 🛛 🖓       | 選択してくださ↓↓                                                         |
| 住所(市区町村) 🛛 💩 🦔 | 全角16文字以内                                                          |
| 住所(番地以下)       | 全角32文字以内                                                          |
| 建物名・部屋番号       | 全角32文字以内<br>※勤務先情報を記入される際は会社名までご入力ください。<br>※建物名・部屋番号などは必ずご入力ください。 |

こちらが下記のアクセスの際や最新の情報をお届けする際の 受信先メールアドレスとなります。 普段から使い慣れたアドレスをご登録されることを おすすめ致します。

■ログイン ■資格取得後のマイページ

## 勤務先情報の入力

| 勤務先情報          |                                                                                 |                                                                     |
|----------------|---------------------------------------------------------------------------------|---------------------------------------------------------------------|
| 勤務先名 必須        | ※全角30文字以内でご入力ください。                                                              | 『大田区』とご記入ください                                                       |
| 勤務先名(ふりがな) 💩   | ※全角ひらがな30文字以内でご入力ください。                                                          |                                                                     |
| 勤務先所属部署 🛛 🙋    |                                                                                 | 所属されている団体名をご記入ください                                                  |
| 職業 必須          | 選択してください ┃▼                                                                     | 例えば                                                                 |
| その他情報          |                                                                                 | <ul> <li>・大田区商店街連合会</li> <li>・大森東自治会</li> <li>・入新サーエロ東町会</li> </ul> |
| 保有資格 必須        | 選択してくださ↓▶                                                                       | ·大森地区小学校PTA連絡協議会                                                    |
| 資格取得年(西暦)      |                                                                                 |                                                                     |
| メールの受取         | <ul> <li>お知らせメールを受信する</li> <li>お知らせメールを受信しない</li> <li>*今後のご案内を送信します。</li> </ul> |                                                                     |
| 受講するセミナー       |                                                                                 | 熱中症に関する情報をお庙けする機能となります。                                             |
| 受講するセミナーを選択 必須 | ✓ オンデマンド配信型 (受講必須)                                                              |                                                                     |
|                | 申込内容確認                                                                          |                                                                     |

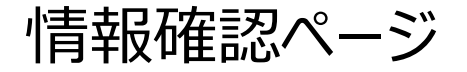

#### 熱中症対策アンバサダー講座 (ID: sam004020) Seminar Entry

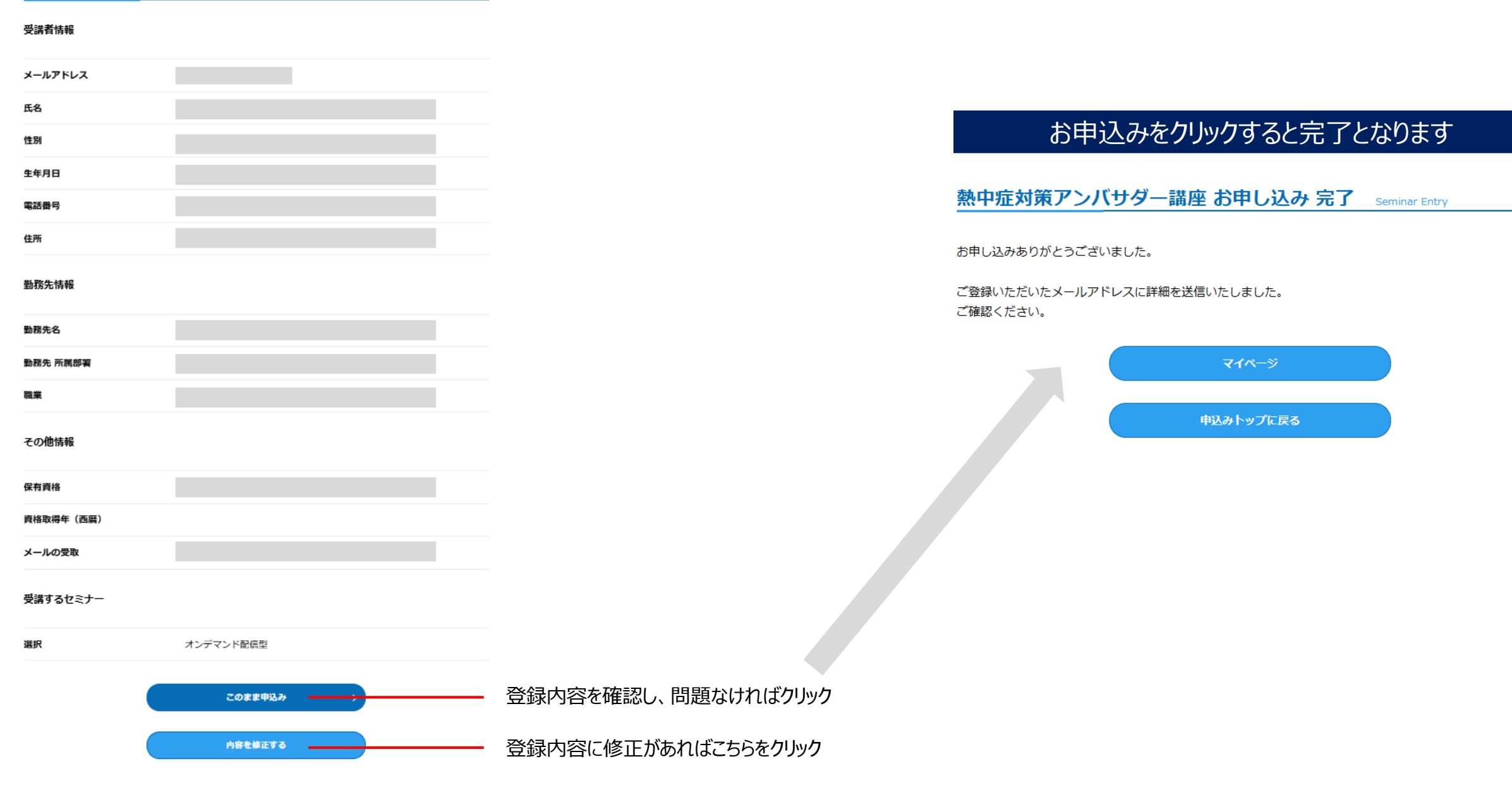

お申込み後のメール

大塚製薬株式会社 <no-reply@otsuka.jp> 申込み完了(オンデマンド視聴)のご案内/熱中症対策アンバサダー講座 アイテム保持ポリシー JP Default 4 Years Delete (4 年間) 有効期限 2029/05/12 ① このメッセージをテキスト形式に変換しました。

#### 様

受講番号:sam0040200001fxvw

「熱中症対策アンバサダー講座」事務局です。 この度は、熱中症対策アンバサダー講座にお申込みいただき ありがとうございます。 講座受講のお申込みを受付いたしました。 講座につきましては、オンデマンド視聴にて実施いたします。 下記の【申込者用ログインURL】にアクセスのうえ受講をお願いいたします。 尚、視聴期間は2週間となっておりますので、必ず期間内に最後まで視聴してください。

動画は最後まで視聴をお願いいたします。途中でブラウザーを閉じた場合は 受講が無効となり、最初からの視聴となります。 動画は3本あります。視聴を完了すると次の動画が表示されます。 すべて視聴完了後、「受講完了」のボタンが表示されますので押してください。 ※「受講完了」ボタンを押さないと出席となりませんので、ご注意ください。

講座の詳細は、以下の URL よりご確認ください。

【申込者用ログインURL】 <u>https://nccx.otsuka/seminars/sam004020/login</u>

ログイン可能期間:2025/03/24(月)00:00~2025/12/31(水)23:59 ※バスワードは「受講番号」となります。

「大塚ヘルスケア会員」に登録されている方は マイページ(<u>https://nccx.otsuka/login</u>)からでも講座情報をご確認/受講いただけます。

| ◇熱中症「C | )(ゼロ)」を目指して |       |
|--------|-------------|-------|
| 講義Ⅰ    | 「熱中症について知る」 | (30 分 |
| 講義Ⅱ    | 「熱中症対策」     | (30分) |
| ◇トビックス |             | (15 分 |

※受講(視聴)完了者には、確認テストのご案内を送信いたします。 2週間以内にテストを完了させてください。

※お申込み内容の変更、キャンセルなどされる場合は、 事務局までご連絡をお願いいたします。

※このメールにお心当たりのない方は、お手数ですが 下記事務局までご連絡をお願いいたします。

「熱中症対策アンバサダー講座」事務局

お問合せ URL <u>https://opnc.info/hamb</u>

TEL 0120-610-025 (通話無料: /10:00~18:00、無休)

①お申込み完了と同時に登録したメールアドレスにセミナーの案内が届きます。
 ②メール内の『申込者用ログインURL』よりログインし3つの動画を視聴
 ③視聴が完了するとテストを受けられますのでテストを受講してくだい
 ④テストに合格すると取得完了となります

# アンバサダー取得後の 活用について

マイページ アクセス

メールからのアクセス

### 資格取得後、登録したメールアドレスに送付される下記URLにアクセス

URLからのアクセス

## http://nccx.otsuka/ambassador

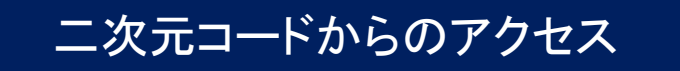

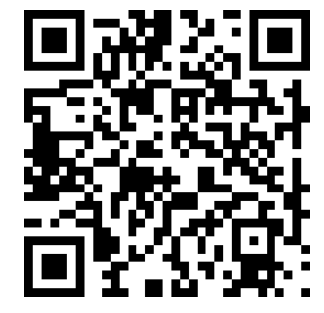

ログイン画面

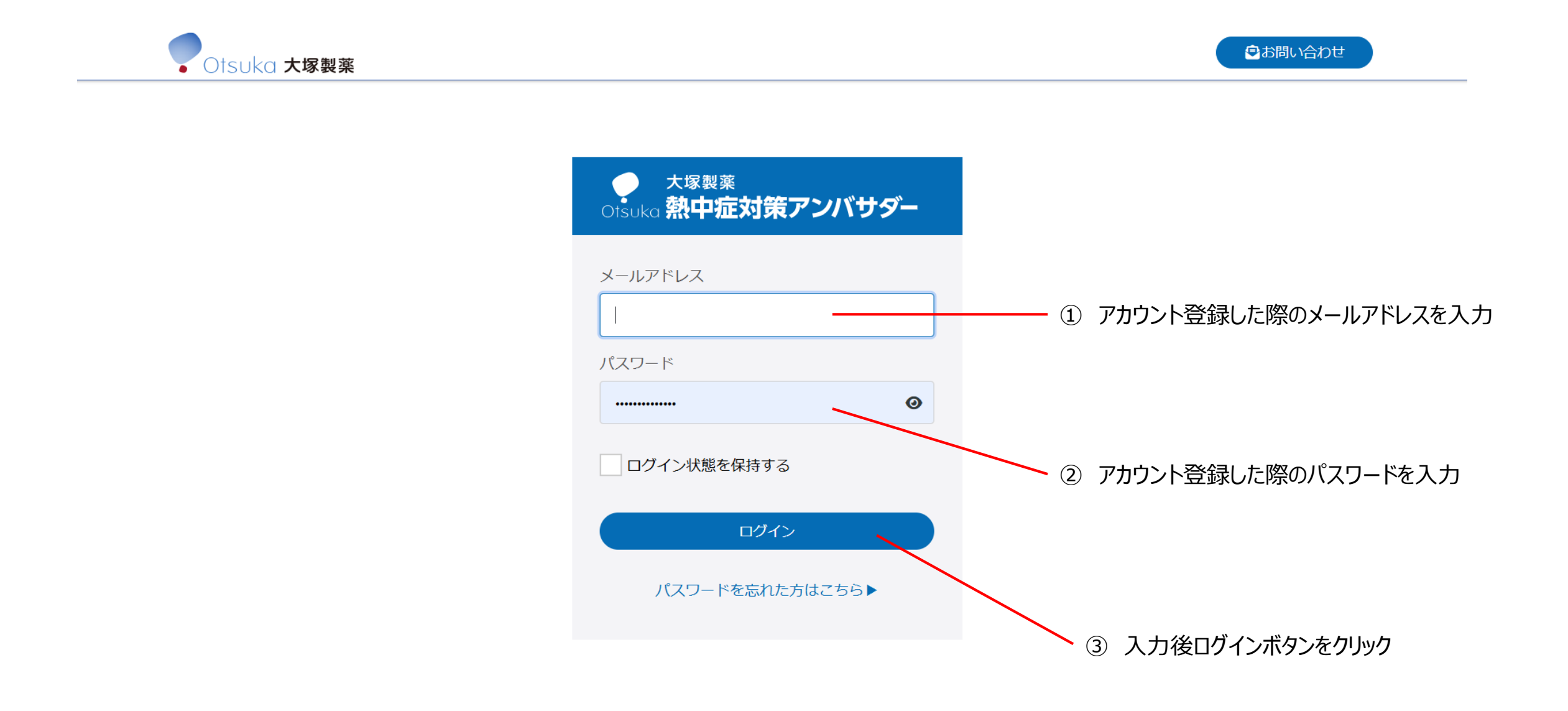

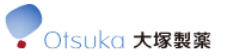

### セキュリティコードの入力

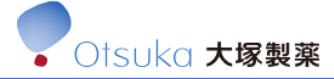

❷お問い合わせ

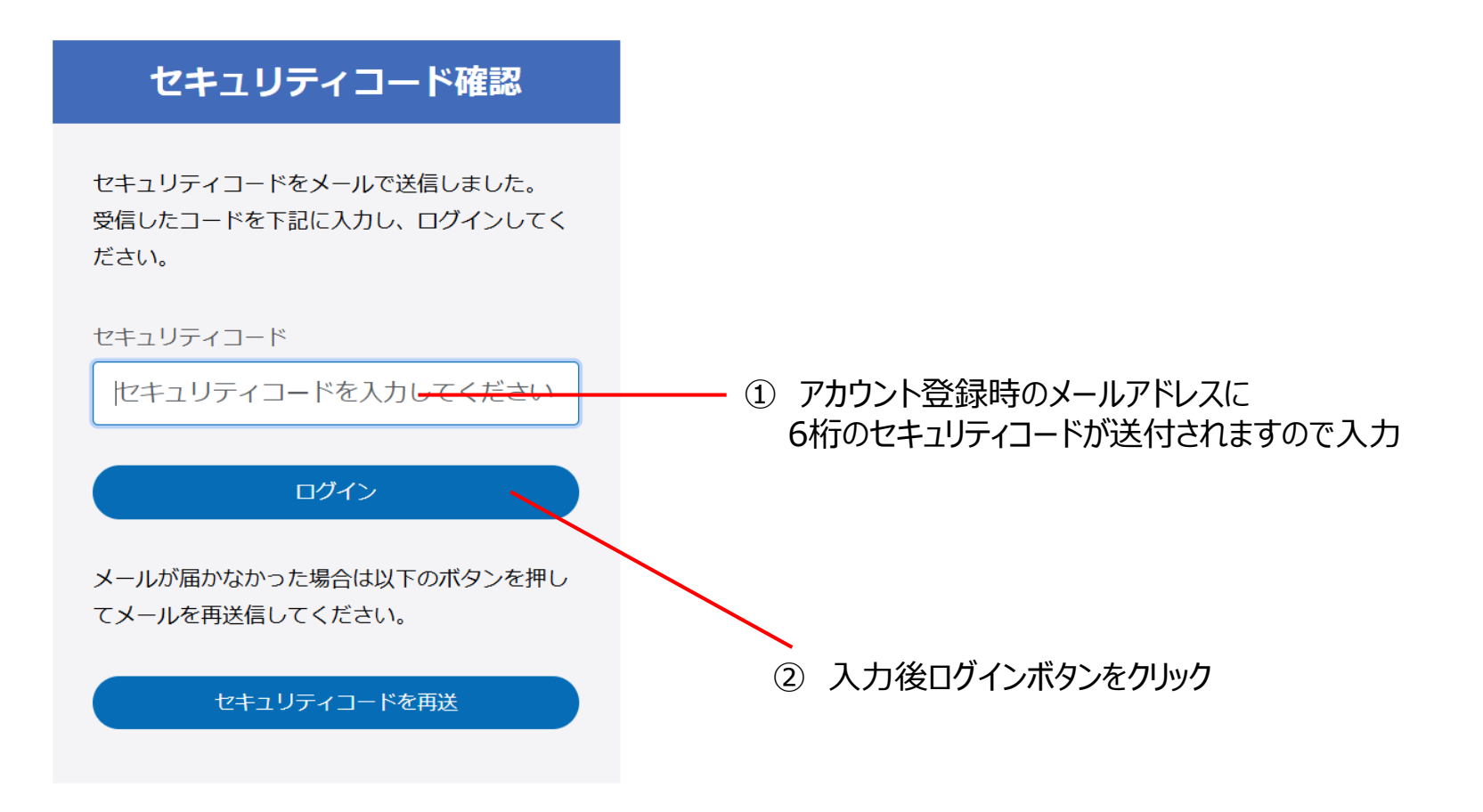

### マイページTOP画面の解説

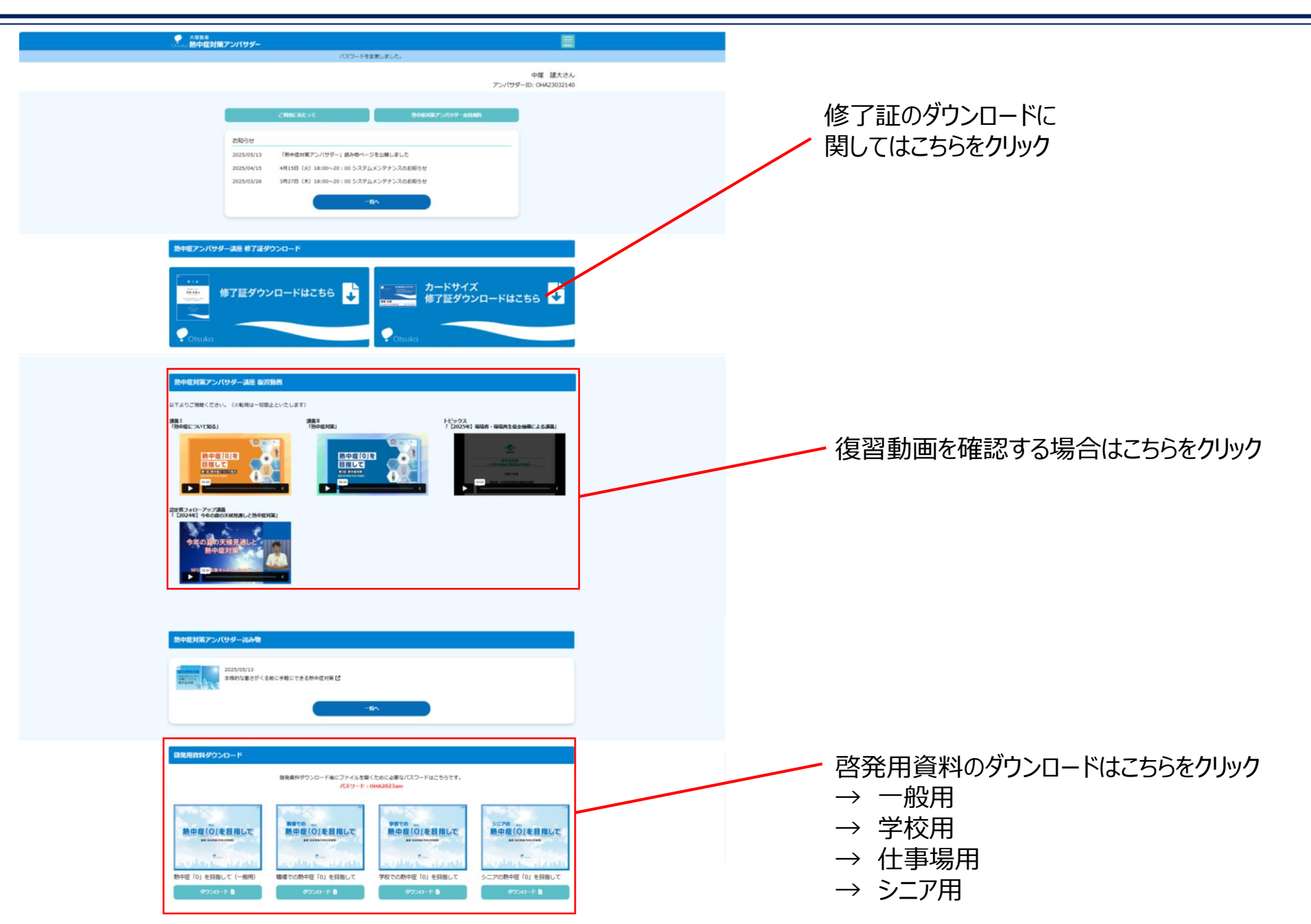